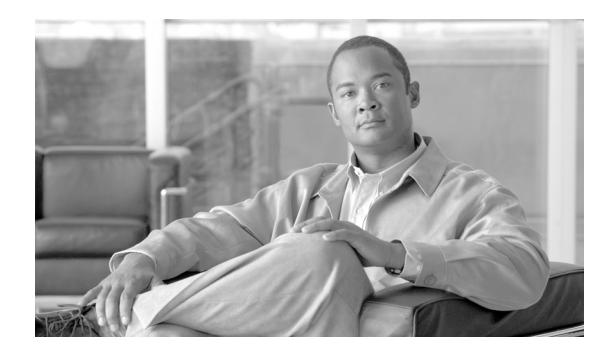

CHAPTER

# ソフトウェア アップグレード

[ソフトウェアアップグレード]オプションを使用すると、次のようなインストールとアップグレードを実行できます。

- インストール / アップグレード:アプリケーション ソフトウェアのアップグレード、Cisco Unified Communications Manager ロケール インストーラとダイヤル プランのインストール、お よび、デバイス パック、電話機のファームウェア ロード、およびその他の COP ファイルのアッ プロードとインストールをする場合に、このオプションを使用します。
- TFTP ファイル管理:電話機が使用するさまざまなデバイス ファイルを TFTP サーバにアップ ロードする場合に、このオプションを使用します。アップロード可能な TFTP サーバ ファイル には、カスタム呼出音、コールバック トーン、および電話機の背景画像などがあります。

# ソフトウェアのアップグレードとインストール

このバージョンの Cisco Unified Communications Manager では、コンピュータの運用中にサーバに アップグレード ソフトウェアをインストールすることができます。システムには、2 つのパーティ ションがあります。1 つはアクティブな、もう1 つはアクティブでない、ブート可能パーティショ ンです。システムは、アクティブになっているパーティション上で全体が起動し、動作します。

アップグレード ソフトウェアをインストールする場合は、アクティブでないパーティションにイン ストールします。システムは、ソフトウェアのインストール中も正常に機能し続けます。準備が完 了したら、アクティブでないパーティションをアクティブにし、新しいアップグレード ソフトウェ アでシステムをリブートします。システムが再起動すると、その時点までアクティブだったパー ティションはアクティブでないパーティションとして認識されます。その時点までのソフトウェア は、次のアップグレードまでアクティブでないパーティション内に維持されます。設定情報は、ア クティブなパーティションにあるアップグレードしたバージョンの方に自動的に移行されます。

何らかの理由でアップグレードを取り消す場合は、システムを再起動し、前のバージョンのソフト ウェアがインストールされているアクティブでないパーティションに切り替えることができます。 ただし、この場合、ソフトウェアのアップグレード以降に変更した設定情報は失われます。

(注)

データベースへの変更は、アクティブなパーティションに対してのみ実行できます。アクティブで ないパーティションのデータベースは更新されません。アップグレード後にデータベースに変更を 加えた場合は、パーティションを切り替えてから同じ変更を繰り返す必要があります。

パッチまたはアップグレードバージョンは、DVD(ローカル ソース)、または Cisco Unified Communications Manager サーバがアクセス可能なネットワーク ロケーション(リモート ソース) からインストールできます。

アップグレード パッチは、最初のノードにインストールしてからサブスクライバ ノードにインス トールする必要があります。アップグレード パッチは、複数のサブスクライバ サーバに同時にイ ンストールできます。新バージョンをアクティブにする準備が整ったら、最初のノードをアクティ ブにし、それからその他のすべてのノードをアクティブにする必要があります。

(注)

アップグレードプロセスを開始する前に、必ずシステムデータのバックアップを行ってください。 詳細については、『Disaster Recovery System アドミニストレーションガイド』を参照してください。

### Cisco Unified Communications Manager Release 6.0(1) へのアップグレード

Cisco Unified Communications Manager バージョン 6.0(1) 以降、CAPF では証明書とキーの管理に Certificate Manager Infrastructure が使用されています。このため、バージョン 6.0(1) 以上にアップグ レードすると、CAPF のキーと証明書は自動的に再作成されます。その後 CTL Client アプリケーショ ンを再実行し、CTL ファイルをアップグレードする必要があります。Cisco Unified Communications Manager での CAPF の使用方法については、『Cisco Unified Communications Manager セキュリティ ガ イド』を参照してください。

Cisco Unified Communications Manager 6.0(1) にアップグレードする前に、まずこのリリースのライ センスを取得する必要があります。アップグレード後に新しいライセンスをインポートしてからシ ステムを有効にする必要があります。ライセンスおよびライセンス取得の詳細については、『Cisco Unified Communications Manager アドミニストレーション ガイド』を参照してください。

# アップグレード ファイルの取得

アップグレードプロセスを開始する前に、Cisco.comから適切なアップグレードファイルを取得する必要があります。

Cisco Unified Communications Manager Release 5.x からのアップグレードの場合、アップグレード ファイル名は次の形式になります。

cisco-ipt-k9-patchX.X.X.X.tar.gz.sgn

X.X.X.X-X は、リリースとビルド番号を表します。

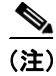

システムが有効なファイルだと認識できなくなるため、パッチ ファイルの名前は変更しないでください。

(注)

ファイルを unzip または untar しないでください。 unzip または untar した場合、アップグレード ファ イルをシステムが読み取れないおそれがあります。

Cisco Unified Communications Manager Release 6.x からのアップグレードの場合は、アップグレード ファイルの拡張子は sgn.iso になります。

インストール プロセス中も、アップグレード ファイルにはローカル ディスク (CD または DVD) かリモートの FTP または TFTP サーバからアクセスできます。

## ローカル ソースからのアップグレード

ローカル ディスク ドライブに挿入された CD または DVD からソフトウェアをインストールし、 アップグレード プロセスを開始できます。

CD または DVD からソフトウェアをインストールまたはアップグレードするには、次の手順を実行 します。

### 手順

- **ステップ1** Cisco.com からダウンロードしたアップグレードファイルを使用して、アップグレードディスクを 作成します。
  - tar.gz.sgn 拡張子を持つアップグレード ファイルを使用する場合は、アップグレード ファイル を書き込み可能な DVD にコピーします。
  - sgn.iso 拡張子を持つアップグレードファイルを使用する場合は、書き込み可能な DVD 上に、 アップグレードファイルから ISO イメージを作成する必要があります。DVD に.iso ファイル をコピーしただけでは、正しく動作しません。
- ステップ2 新しい DVD を、アップグレードするローカル サーバのディスク ドライブに挿入します。

#### **ステップ3** Cisco Unified Communications オペレーティング システムの管理ページにログインします。

ステップ4 [ソフトウェアアップグレード] > [インストール / アップグレード] を選択します。

[ソフトウェアのインストール/アップグレード]ウィンドウが表示されます。

- ステップ5 [ソース] リストから、[DVD/CD] を選択します。
- **ステップ6** CD または DVD 上のパッチ ファイルのパスを、[ディレクトリ] フィールドに入力します。

ファイルがルート ディレクトリにある場合、または DVD 上に ISO イメージを作成した場合は、 [ディレクトリ] フィールドにスラッシュ (/) を入力します。

- **ステップ7** アップグレード プロセスを続行するには、**[次へ**]をクリックします。
- **ステップ8** インストールするアップグレード バージョンを選択し、[次へ] をクリックします。
- **ステップ9** 次のウィンドウで、ダウンロードの進行状況を監視します。

tar.gz.sg 拡張子を持つアップグレードファイルを使用している場合は、ダウンロードが完了すると 次のウィンドウにチェックサムの値が表示されます。ISO イメージの DVD を作成した場合は、 チェックサムは表示されません。

**ステップ10** このチェックサムの値と、Cisco.com に表示されているダウンロードしたファイルのチェックサム を照合します。

Æ

**注意** アップグレード ファイルの信頼性と保全性が保証されるためには、これら 2 つのチェックサム値 が一致している必要があります。チェックサムの値が一致しない場合は、最新版のアップグレード ファイルを Cisco.com からダウンロードし、もう一度アップグレードを実行してください。

- ステップ11 [次へ] をクリックします。
- **ステップ12** アップグレードのインストール後、アップグレードされたパーティションを自動的にリブートする には、[アップグレードされたパーティションをリブート]を選択します。システムが再起動され、 アップグレードされたソフトウェアが実行されます。
- **ステップ13** アップグレードのインストール後、アップグレードされたパーティションを後日手動でリブートするには、次の手順を実行します。
  - a. [アップグレード後にリブートしない] を選択します。
  - **b. [次へ]** をクリックします。

アップグレードのステータスウィンドウにアップグレードログが表示されます。

- c. インストールが完了したら、[終了] をクリックします。
- **d.** システムを再起動してアップグレードをアクティブにするには、[設定] > [バージョン] を選 択し、[バージョンの切り替え] をクリックします。

システムが再起動され、アップグレードされたソフトウェアが実行されます。

### リモート ソースからのアップグレード

ネットワーク ロケーションまたはリモート サーバからソフトウェアをアップグレードするには、 次の手順を実行します。

### 手順

- **ステップ1** アップグレードするサーバがアクセスできる FTP または SFTP サーバにアップグレード ファイル を置きます。
- **ステップ2** Cisco Unified Communications オペレーティング システムの管理ページにログインします。
- ステップ3 [ソフトウェアアップグレード] > [インストール / アップグレード] を選択します

[ソフトウェアのインストール/アップグレード]ウィンドウが表示されます。

- ステップ4 [ソース] リストから、[リモートファイルシステム] を選択します。
- **ステップ5** パッチファイルを格納したリモートシステム上のディレクトリのパスを、[ディレクトリ]フィールドに入力します。

アップグレードファイルが Linux または Unix サーバ上にある場合は、ディレクトリ パスの先頭に スラッシュを入力する必要があります。たとえば、アップグレードファイルが patches ディレクト リにある場合は、/patches と入力する必要があります。アップグレードファイルが Windows サー バ上にある場合は、システム管理者が適切なディレクトリ パスであることを確認します。

- Cisco Unified Communications Manager Release 5.x からのアップグレードの場合は、アップグレードファイルの拡張子は tar.gz.sgn になります。
- Cisco Unified Communications Manager Release 6.x からのアップグレードの場合は、アップグレードファイルの拡張子は sgn.iso になります。
- **ステップ6 [サーバ]** フィールドに、サーバ名または IP アドレスを入力します。
- **ステップ7 [ユーザ名]** フィールドに、リモート サーバでのユーザ名を入力します。
- **ステップ8 [ユーザパスワード]**フィールドに、リモートサーバでのパスワードを入力します。
- **ステップ9 [転送プロトコル]** フィールドで、転送プロトコルを選択します。
- ステップ10 アップグレードプロセスを続行するには、[次へ]をクリックします。
- **ステップ11** インストールするアップグレードバージョンを選択し、[次へ] をクリックします。
- ステップ12 次のウィンドウで、ダウンロードの進行状況を監視します。

tar.gz.sg 拡張子を持つアップグレードファイルを使用している場合は、ダウンロードが完了すると 次のウィンドウにチェックサムの値が表示されます。ISO イメージの DVD を作成した場合は、 チェックサムは表示されません。

**ステップ13** ダウンロードが完了したら、このチェックサムの値(表示されている場合)と、Cisco.com に表示 されているダウンロードしたファイルのチェックサムを照合します。

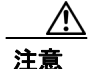

アップグレード ファイルの信頼性と保全性が保証されるためには、これら2つのチェックサム値 が一致している必要があります。チェックサムの値が一致しない場合は、最新版のアップグレード ファイルを Cisco.com からダウンロードし、もう一度アップグレードを実行してください。

#### ステップ14 [次へ] をクリックします。

- ステップ15 アップグレードのインストール後、アップグレードされたパーティションを自動的にリブートする には、[アップグレードされたパーティションをリブート]を選択します。システムが再起動され、 アップグレードされたソフトウェアが実行されます。
- **ステップ16** アップグレードのインストール後、アップグレードされたパーティションを後日手動でリブートするには、次の手順を実行します。
  - a. [アップグレード後にリブートしない] を選択します。
  - b. [次へ] をクリックします。
    アップグレードのステータスウィンドウにアップグレード ログが表示されます。
  - **c.** インストールが完了したら、[終了] をクリックします。
  - d. システムを再起動してアップグレードをアクティブにするには、[設定] > [バージョン] を選 択し、[バージョンの切り替え] をクリックします。

システムが再起動され、アップグレードされたソフトウェアが実行されます。

### アップグレードの途中停止

アップグレード ソフトウェアのインストール中に、アップグレードが途中停止したように見える場合があります。アップグレード ログには新しいログ メッセージが表示されなくなります。アップ グレードが途中停止した場合は、アップグレードをキャンセルし、I/O スロットリングを無効にし て、アップグレード手順を初めからやり直す必要があります。アップグレードが成功で完了した場合は、I/O スロットリングをあらためて有効にする必要はありません。

I/O スロットリングを無効にするには、CLI コマンド utils iothrottle disable を入力します。

I/O スロットリングのステータスを表示するには、CLI コマンド utils iothrottle status を入力します。

I/O スロットリングを有効にするには、CLI コマンド utils iothrottle enable を入力します。デフォル トでは、I/O スロットリングは有効になっています。

システムがキャンセルに応答しない場合は、サーバをリブートし、I/O スロットリングを無効にしてから、アップグレード手順を初めからやり直す必要があります。

## 以前のバージョンへの復帰

アップグレード後も、アップグレード前に実行していたソフトウェアバージョンに戻すことができ ます。これには、システムを再起動してアクティブでないパーティションのソフトウェアに切り替 えます。

### 手順

**ステップ1** 次の URL を入力して、直接 Cisco Unified Communications オペレーティング システムの管理ページ を表示します。

#### https://server-name/cmplatform

server-name は、Cisco Unified Communications Manager サーバのホスト名または IP アドレスです。

- ステップ2 管理者ユーザ名とパスワードを入力します。
- ステップ3 [設定] > [バージョン] を選択します。

[バージョン設定] ウィンドウが表示されます。

**ステップ4** [バージョンの切り替え] ボタンをクリックします。

システムの再起動について確認すると、システムが再起動し、アップグレード前のソフトウェアが 実行されます。この再起動には数分かかる場合があります。

# ダイヤル プランのインストール

ダイヤル プラン ファイルは、この章の初めの方で説明したソフトウェア アップグレードのインス トール方法と同じ手順を使用して、ローカル ソースまたはリモート ソースからインストールでき ます。この手順の詳細については、「ソフトウェアのアップグレードとインストール」を参照して ください。

ダイヤル プラン ファイルをシステムにインストールした後、Cisco Unified Communications Manager の管理ページにログインし、[コールルーティング] > [ダイヤルプランインストーラ] を選択して、 ダイヤル プランのインストールを完了します。

# ロケールのインストール

シスコは、ロケール固有のバージョンの Cisco Unified Communications Manager ロケール インストー ラを www.cisco.com で提供しています。このロケール インストーラはシステム管理者がインストー ルするもので、これを使用すると、ユーザがサポートされているインターフェイスを使用するとき に、選択した翻訳済みテキストまたはトーン(使用可能な場合)を表示 / 受信できます。

#### ユーザ ロケール

ユーザ ロケール ファイルは、電話機表示用の翻訳済みテキストとボイス プロンプト(使用可能な 場合)、ユーザ アプリケーション、およびユーザが選択したロケールの Web ページを提供します。 ユーザ専用のロケール インストーラは Web 上にあります。

#### ネットワーク ロケール

ネットワーク ロケール ファイルは、国固有の電話機トーンやゲートウェイ トーン(使用可能な場合)を提供します。ネットワーク専用のロケール インストーラは Web 上にあります。

1 つのロケール インストーラに複数のネットワーク ロケールが組み合わされている場合があります。

(注)

Cisco Media Convergence Server (MCS) またはシスコ承認の、顧客が提供するサーバは、複数のロ ケールをサポートできます。複数のロケール インストーラをインストールすることにより、ユー ザは複数のロケールから選択できるようになります。

クラスタ内のすべてのサーバをリブートしないと、変更は有効になりません。クラスタ内のすべて のサーバへのインストールが終了するまで、サーバをリブートしないように強くお勧めします。通 常の業務時間後にサーバをリブートして、コール処理の中断を最小限にとどめてください。

### ロケールのインストール

ロケール ファイルは、この章の初めの方で説明したソフトウェア アップグレードのインストール 方法と同じ手順を使用して、ローカル ソースまたはリモート ソースからインストールできます。こ の手順の詳細については、「ソフトウェアのアップグレードとインストール」を参照してください。

(注)

新しくインストールしたロケールをアクティブにするには、サーバを再起動する必要があります。

インストールする必要のあるロケールファイルについては、「ロケールファイル」を参照してくだ さい。複数のロケールをインストールしてから、サーバを再起動できます。

## ロケール ファイル

ロケールをインストールする場合、次のファイルをインストールする必要があります。

 ユーザ ロケール ファイル:特定の言語と国に関する言語情報が格納されています。ファイル 名の表記は、次のとおりです。

cm-locale-language-country-version.cop

cm-locale-combinednetworklocale-version.cop

# エラー メッセージ

ロケール インストーラをアクティブ化するときに発生する可能性のあるメッセージの説明については、表 7-1 を参照してください。エラーが発生した場合は、インストール ログにあるメッセージを表示できます。

| メッセージ                                                          | 説明                                                 |
|----------------------------------------------------------------|----------------------------------------------------|
| [LOCALE] File not found:                                       | データベースに追加するユーザ ロケール情報が格納                           |
| <language>_<country>_user_locale.csv, the</country></language> | されている CSV ファイルが見つからない場合にこの                         |
| user locale has not been added to the database.                | エラーが発生します。これはビルド プロセスのエ                            |
|                                                                | ラーを示しています。                                         |
| [LOCALE] File not found:                                       | データベースに追加するネットワーク ロケール情報                           |
| <country>_network_locale.csv, the network</country>            | が格納されている CSV ファイルが見つからない場合                         |
| locale has not been added to the database.                     | にこのエラーが発生します。これはビルド プロセス                           |
|                                                                | のエラーを示しています。                                       |
| [LOCALE] Communications Manager CSV file                       | installdb という Cisco Unified Communications Manager |
| installer installdb is not present or not                      | アプリケーションが存在する必要があります。この                            |
| executable                                                     | アプリケーションは、CSV ファイルに格納されてい                          |
|                                                                | る情報を読み取り、この情報を正しく Cisco Unified                    |
|                                                                | Communications Manager データベースに適用します。               |
|                                                                | このアプリケーションが見つからない場合、アプリ                            |
|                                                                | ケーションが Cisco Unified Communications Manager        |
|                                                                | にインストールされていない(可能性は非常に低                             |
|                                                                | い)、削除された(可能性あり)、またはサーバに Cisco                      |
|                                                                | Unified Communications Manager がインストールされ           |
|                                                                | ていない(可能性が最も高い)ことが考えられます。                           |
|                                                                | データベースに適切なレコードが格納されていない                            |
|                                                                | とロケールは機能しないため、ロケールのインス                             |
|                                                                | トールは中止されます。                                        |

### 表 7-1 ロケール インストーラのエラー メッセージと説明

| メッセージ                                                                                                    | 説明                                                                                                    |
|----------------------------------------------------------------------------------------------------|----------------------------------------------------------------------------------------------------|
| [LOCALE] Could not create                                                                                                    | このエラーは、システムがチェックサム ファイルの                                                                                                    |
| /usr/local/cm/application_locale/cmservices/ip                                                                                                    | 作成に失敗した場合に発生します。原因としては、                                                                                                    |
| ma/com/cisco/ipma/client/locales/maDialogs_<                                                                                                    | Java 実行ファイルの                                                                                                    |
| ll>_ <cc>.properties.Checksum.</cc>                                                                                                    | /usr/local/thirdparty/java/j2sdk/jre/bin/java が存在しな                                                                                                    |
| [LOCALE] Could not create<br>/usr/local/cm/application_locale/cmservices/ip<br>ma/com/cisco/ipma/client/locales/maMessages<br>_ <ll>_<cc>.properties.Checksum.<br/>[LOCALE] Could not create<br/>/usr/local/cm/application_locale/cmservices/ip<br/>ma/com/cisco/ipma/client/locales/maGlobalUI</cc></ll> | い、Java アーカイブファイルの<br>/usr/local/cm/jar/cmutil.jar が存在しないか損傷してい<br>る、Java クラスの com.cisco.ccm.util.Zipper が存在し<br>ないか損傷していることが考えられます。これらの<br>エラーが発生した場合でも、ロケールは正常に機能<br>します。ただし、Cisco Unified Communications Manager<br>Assistant ではローカライズされた Cisco Unified<br>Communications Manager Assistant ファイルの変更は |
| [LOCALE] Could not grant                                                                                                    |                                                                                                    |
| [LOCALE] Could not create                                                                                                    |                                                                                                    |
| ma/LocaleMasterVersion tyt Checksum                                                                                                    |                                                                                                    |
| [LOCALE] Could not find<br>/usr/local/cm/application_locale/cmservices/ip<br>ma/LocaleMasterVersion.txt in order to update<br>Unified CM Assistant locale information.                                                                                                    | このエラーは、適切な場所にファイルが見つからな<br>い場合に発生します。原因としては、ビルドプロセ<br>スのエラーの可能性があります。                                                                                                    |
| [LOCALE] Addition of <rpm-file-name> to</rpm-file-name>                                                                                                    | このエラーは、ロケールのインストール時に発生し                                                                                                    |
| the Cisco Unified Communications Manager                                                                                                    | た何らかの失敗が累積されたために発生し、終了条                                                                                                    |
| database has failed!                                                                                                    | 件を示しています。                                                                                                    |

### 表 7-1 ロケール インストーラのエラー メッセージと説明(続き)

# Cisco Unified Communication 製品のサポート

Cisco Unified Communications Manager ロケールインストーラがサポートしている製品のリストについては、次の URL から『*Cisco IP Telephony Locale Installer for Cisco Unified Communications Manager*』を参照してください。

http://www.cisco.com/cgi-bin/tablebuild.pl/callmgr-locale-51

# TFTP サーバ ファイルの管理

サーバ上の TFTP サーバに、電話機で使用するファイルをアップロードできます。アップロード可能なファイルには、カスタム呼出音、コールバックトーン、および背景画像などがあります。この オプションは、接続先の特定のサーバにのみファイルをアップロードするもので、クラスタ内の他のノードはアップグレードされません。

デフォルトでは、ファイルは tftp ディレクトリにアップロードされます。tftp ディレクトリのサ ブディレクトリにもファイルをアップロードできます。

クラスタ内に2台の Cisco TFTP サーバが設定されている場合、両方のサーバで次の手順を実行する 必要があります。この手順を実行しても、ファイルがすべてのサーバに配信されるわけではなく、 クラスタ内の2台の Cisco TFTP サーバにも配信されません。

TFTP サーバファイルをアップロードまたは削除するには、次の手順を実行します。

#### 手順

ステップ1 [Cisco Unified Communications オペレーティング システムの管理]ウィンドウで、[ソフトウェア アップグレード] > [TFTP ファイル管理]を選択します。

> [TFTP ファイル管理] ウィンドウが表示され、現在アップロードされているファイルの一覧が表示 されます。[検索] を使用すると、ファイルの一覧をフィルタリングできます。

- ステップ2 ファイルをアップロードするには、次の手順を実行します。
  - a. [ファイルのアップロード] をクリックします。

[ファイルのアップロード] ダイアログボックスが表示されます。

- **b.** ファイルをアップロードするには、**[参照]** をクリックし、アップロードするファイルを選択 します。
- **C.** tftp ディレクトリのサブディレクトリにファイルをアップロードするには、[ディレクトリ] フィールドにサブディレクトリを入力します。
- **d.** アップロードを開始するには、**[ファイルのアップロード]** をクリックします。

ファイルのアップロードが成功すると、[ステータス (Status)] 領域に表示されます。

e. ファイルをアップロードしたら、Cisco TFTP サービスを再起動します。

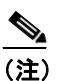

複数のファイルをアップロードする場合は、すべてのファイルをアップロードした後に Cisco TFTP サービスを一度だけ再起動してください。

サービスの再起動の詳細については、『*Cisco Unified Communications Manager Serviceability* アド ミニストレーション ガイド』を参照してください。

- ステップ3 ファイルを削除するには、次の手順を実行します。
  - a. 削除するファイルの横にあるチェックボックスをオンにします。

また、**[すべてを選択]**をクリックするとすべてのファイルを選択でき、**[すべてをクリア]**を クリックするとすべての選択をクリアできます。 **b. [選択項目の削除]** をクリックします。

(注)

tftp ディレクトリに存在するファイルを修正する場合は、CLI コマンド file list fftp を使用して TFTP ディレクトリ内のファイルを表示し、file get fftp を使用して TFTP ディレクトリ内のファイ ルをコピーします。詳細については、付録 A「コマンドライン インターフェイス」を参照してく ださい。